Concurso para el Ascenso de Escala Magisterial 2017

Instructivo para la inscripción de postulantes

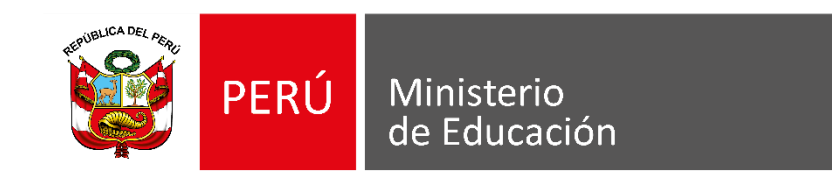

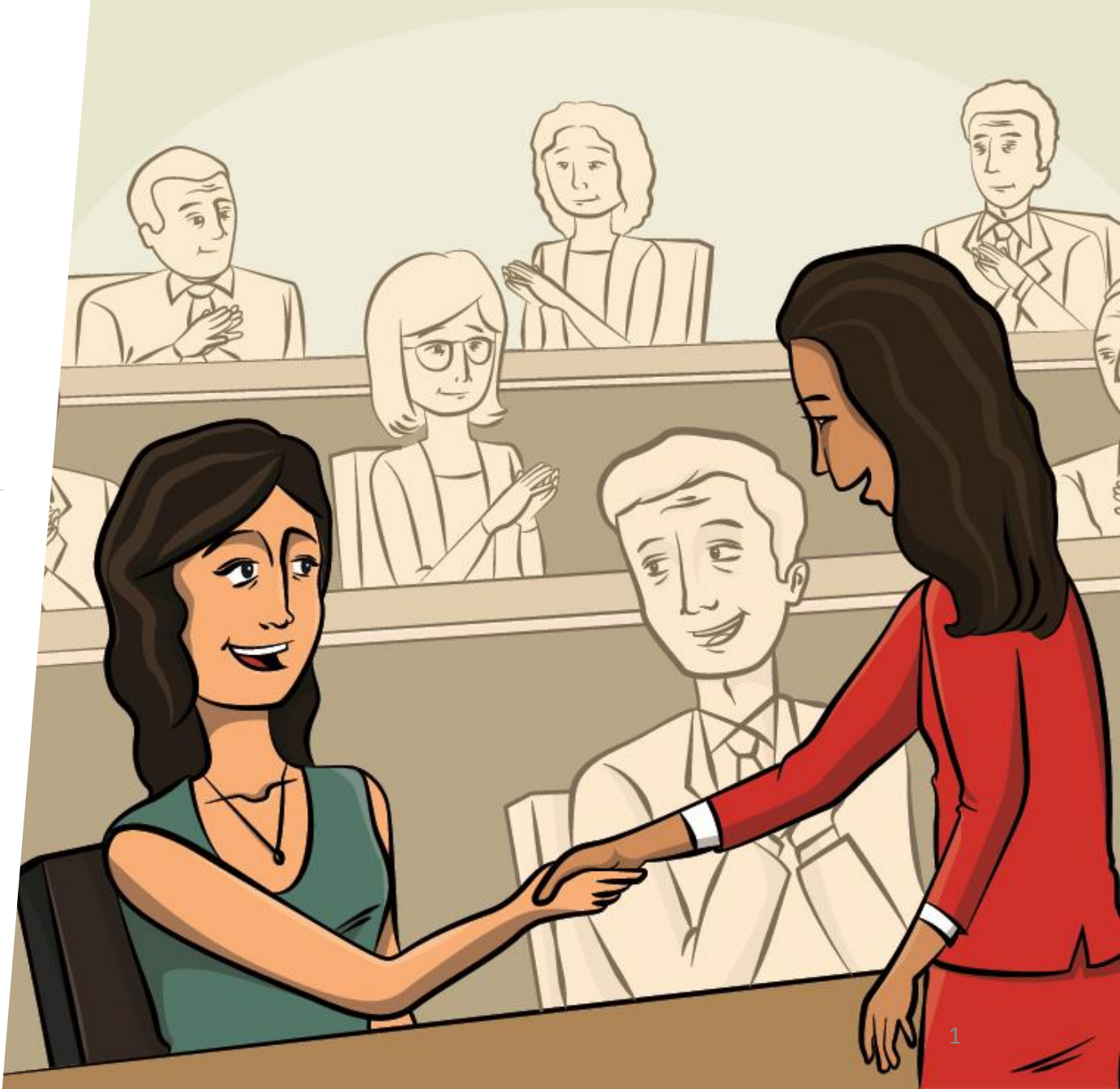

Ingresar al aplicativo de inscripción a través del URL: <u>http://evaluaciondocente.perueduca.pe/ascesc\_in/</u>

| VIII Ministerio<br>de Educación                                                                                                    |                                                                                                    |                                                                    |
|----------------------------------------------------------------------------------------------------|----------------------------------------------------------------------------------------------------|--------------------------------------------------------------------|
| Inscripción de postulantes<br>Si es la primera vez que ingresa a este aplicativo,<br>Regetrese aquí<br>Si ya registró, ingrese su número de documento<br>de identidad, su contraseña y código de inagen.<br>Luego haga ci: en el botón <b>ingresar</b> . | Se recomie<br>los navega                                                                                                    | enda usar<br>Idores                                                |
| Documento de identidad:<br>DNICE<br>Contraseña: 20Wild su contraseña?<br>CONTRASEÑA<br>ATIGZ Co<br>Código de la imagen:<br>Ingresar<br>Línea de atención at postulante (01) 615-5887<br>2017 @ Todos los derechos reservados                             |                                                                                                    |                                                                    |
|                                                                                                    | Chrome                                                                                                    | Firefox                                                            |
|                                                                                                    | <section-header><section-header><section-header><section-header><section-header><section-header><section-header><section-header><section-header><section-header></section-header></section-header></section-header></section-header></section-header></section-header></section-header></section-header></section-header></section-header> | <section-header><section-header></section-header></section-header> |

# Firefox

# Si es la primera vez que ingresa a este aplicativo, deberá generar su usuario y contraseña\*.

| >>Evaluación Docente                                                                  | <b>PERÚ</b> Ministerio de Educación                                                                                                    |                                                   |
|---------------------------------------------------------------------------------------|----------------------------------------------------------------------------------------------------|---------------------------------------------------|
| <section-header><text><text><text><text></text></text></text></text></section-header> | <section-header><text><text><text><text><text><text><text><text><text></text></text></text></text></text></text></text></text></text></section-header> | *Haga clic en el enlace<br><i>Regístrese aquí</i> |
|                                                                                       | Línea de atención al postulante (01) 615-5887<br>2017 © Todos los derechos reservados                                                                  |                                                   |

## Para registrarse ingrese sus datos en el formulario:

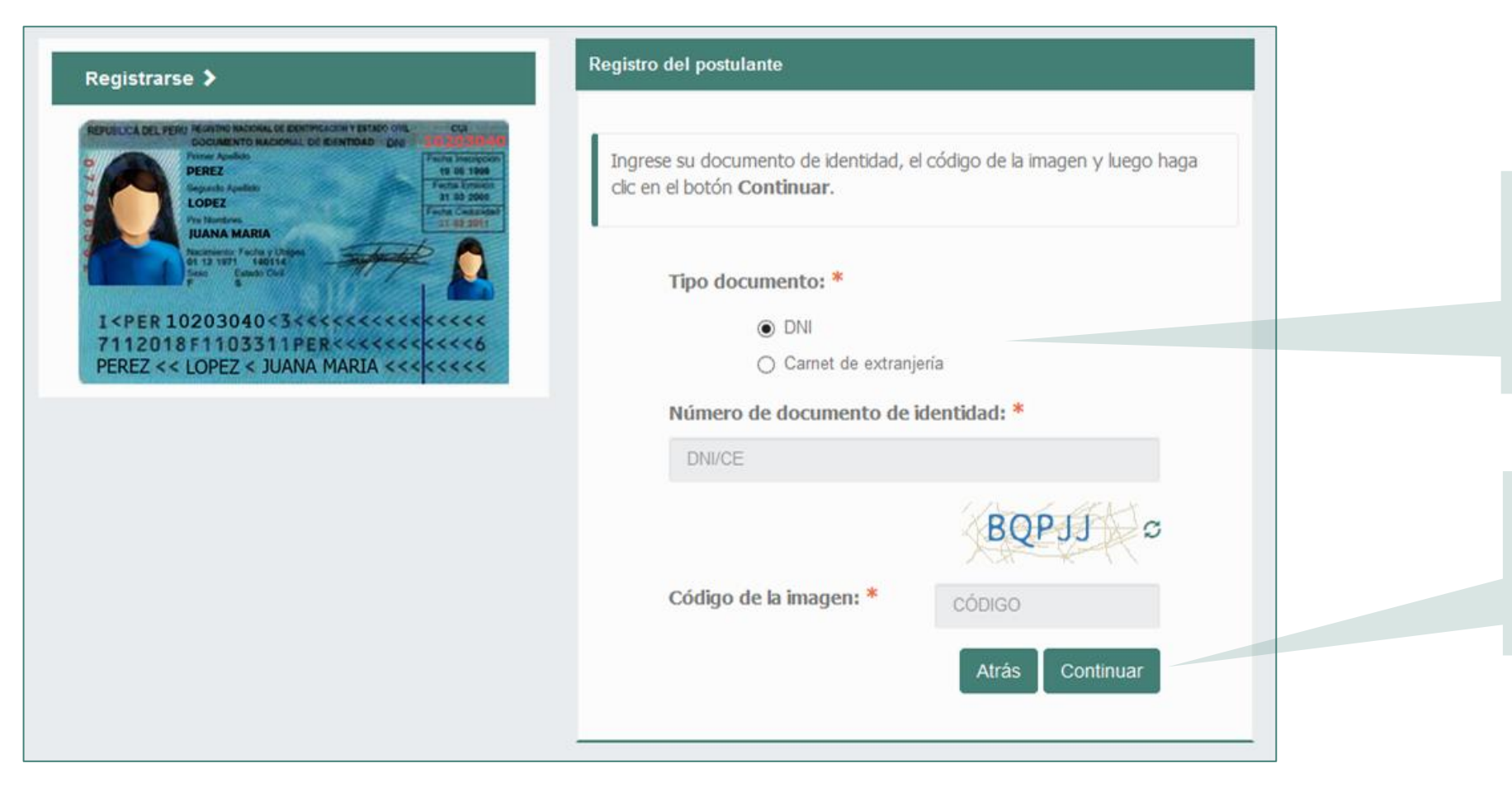

*Paso 1:* Seleccione el tipo de documento e ingrese su número de documento de identidad.

*Paso 2:* Ingrese el código de la imagen y haga clic en el botón *Continuar*.

## Verifique sus datos para registrarse:

| REPUBLICA DEL PERI FILCASINO HACOMAL DI BERMINICALISI VI BILANO ONL<br>COCUMENTO MACIONAL DI RIVINTONIO DUA<br>Prome Analisio<br>Premez<br>Baganto Apadisio<br>De De Z<br>Premez<br>Premez<br>Prem | Ingrese sus datos y su correo ele<br>coincidan con su documento de io<br><b>Registrarme</b> | ctrónico, verifique que sus datos personal<br>dentidad y luego haga clic en el botón |
|----------------------------------------------------------------------------------------------------|---------------------------------------------------------------------------------------------|--------------------------------------------------------------------------------------|
| Naccessor Foods (1989)<br>6 13 2 197 (1986)<br>From Example Cold<br>From Example Cold<br>From Exa                                                                                                    | Tipo documento:                                                                             | DNI                                                                                  |
| 7112018F1103311PER<<<<<<                                                                                                    | Número de documento:                                                                        | 00003646                                                                             |
| EREZ << LOPEZ < JUANA MARIA <<<<                                                                                                    | Apellido paterno:                                                                           | MARIN                                                                                |
|                                                                                                    | Apellido materno:                                                                           | NORIEGA                                                                              |
|                                                                                                    | Nombres:                                                                                    | MIRSA                                                                                |
|                                                                                                    | Teléfono móvil: *                                                                           | TELÉFONO MÓVIL                                                                       |
|                                                                                                    | Correo electrónico: *                                                                       | CORREO ELECTRÓNICO                                                                   |
|                                                                                                    | Confirmar correo<br>electrónico: *                                                          | CORREO ELECTRÓNICO                                                                   |
|                                                                                                    |                                                                                             | Cerrar Registrarme                                                                   |

**Paso 1:** Verifique que sus datos personales correspondan a los consignados en su documento de identidad.

*Paso 2:* Haga clic en el botón *Registrarme*.

### Mensaje del sistema

Sus datos de acceso han sido remitidos por correo electrónico. Revise su bandeja de entrada y asimismo verifique en la bandeja de correos no deseados y/o SPAM.

#### Aceptar

*Paso 3:* Se enviará un correo electrónico con su usuario y contraseña. Haga clic en *Aceptar*  Ingrese a su cuenta de correo electrónico y ubique el mensaje que contiene su usuario y contraseña. El mensaje proviene de la Dirección de Evaluación Docente con el asunto: *Datos de acceso – Concurso de Ascenso de Escala Magisterial 2017*. En caso no lo reciba en la bandeja de entrada, no olvide revisar en la bandeja de spam o correos no deseados.

| Datos de acceso - Concurso para el Ascenso de Escala Magisterial 2017<br>De: Dirección de Evaluación Docente <evaluaciondocente@perueduca.pe>?=</evaluaciondocente@perueduca.pe> |
|----------------------------------------------------------------------------------------------------|
| - Ver las imágenes                                                                                                    |
| Estimado(a) profesor(a) JUAN TRELLES ALTUNA                                                                                                    |
| Su usuario y contraseña de acceso son:                                                                                                    |
| Usuario: 03589263<br>Contraseña: JR494G                                                                                                    |
| Para continuar con su inscripción ingrese al siguiente enlace http://evaluaciondocente.perueduca.pe/ascesc in/                                                                   |
| Atentamente,                                                                                                    |
| Dirección de Evaluación Docente                                                                                                    |
|                                                                                                    |

Haga clic en el enlace para regresar al aplicativo de inscripción. Inicie el proceso de inscripción: ingrese el usuario y contraseña que recibió en el mensaje de correo electrónico.

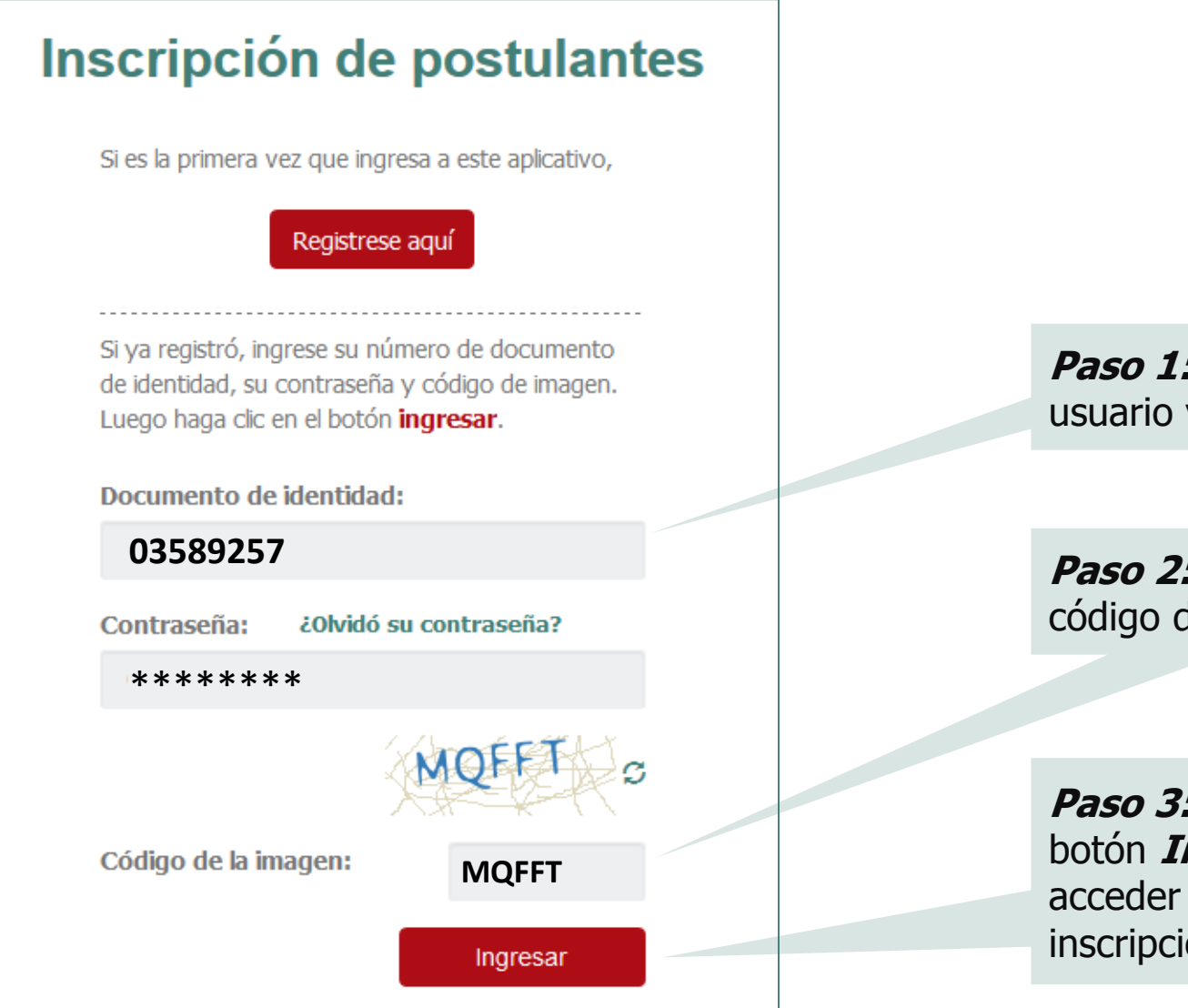

*Paso 1:* Ingrese su usuario y contraseña.

*Paso 2:* Ingrese el código de la imagen.

*Paso 3:* Haga clic en el botón *Ingresar* para acceder al formulario de inscripción.

## Formulario de Inscripción

Los datos que se detallan a continuación lo identificarán durante el Concurso para el Ascenso de Escala Magisterial 2017.

Complete la información solicitada y verifique que los datos sean correctos.

# Datos del postulante

| Documento de identidad:                                         | 03589257              |
|-----------------------------------------------------------------|-----------------------|
| Apellido paterno: *                                             | MONTES                |
| Apellido materno: *                                             | CASTILLO              |
| Nombres: *                                                      | TEODULFO              |
| Fecha de nacimiento: *                                          | 17-06-1970            |
| Sexo: *                                                         | MASCULINO             |
| Correo electrónico:                                             | PDIED6800@YOPMAIL.COM |
| Teléfono fijo (incluya el código de ciudad):                    | SELECCIONAR           |
| Teléfono móvil: *                                               | 993168629             |
| Ley de procedencia antes de la Ley de Reforma<br>Magisterial: * | SELECCIONAR           |

**Paso 1:** Verifique sus datos personales, modifique aquellos que corresponda. Si encontrase alguna observación comuníquese a la línea de atención al postulante.

**Paso 2:** Ingrese un número de teléfono fijo y/o móvil de referencia. De no contar con alguno de ellos, consigne el de alguien cercano para poder comunicarnos con usted en caso de ser necesario.

*Paso 3:* Seleccione el régimen laboral en el que se encontraba antes de la Ley de la Reforma Magisterial.

| Discapacidad (esta información será considerada                          | para determinar el aula donde rendirá la Prueba Única Nacional): * |
|--------------------------------------------------------------------------|--------------------------------------------------------------------|
|                                                                          | SELECCIONAR                                                        |
| NOTA: En caso usted no cuente con ninguna discapacidad sele              | eccione la opción NINGUNA.                                         |
| Título de profesor o licenciatura en educación obte                      | enido en: *                                                        |
| 🗌 Institutos y Escuelas                                                  | SELECCIONAR                                                        |
| Universidad NOTA: Debe seleccionar al menos un instituto v/o universidad | SELECCIONAR                                                        |
|                                                                          |                                                                    |
| Institutos y Escuelas                                                    | OTROS V                                                            |
| Especifique:                                                             |                                                                    |
|                                                                          |                                                                    |

**Paso 4:** Seleccione la opción que indique el tipo de discapacidad que corresponda a su caso. Si usted no tiene discapacidad seleccione la opción NINGUNA.

**Paso 5:** Indique si su título o licenciatura procede de un instituto, escuela o de una universidad. Marque la(s) casilla(s) correspondiente(s) para registrar un instituto, escuela y/o universidad.

*Paso 6:* Si seleccionó *Otros,* ingrese el nombre completo de su institución de procedencia tanto para instituto como para universidad.

| Años de experiencia: *                        |                                                            |   |
|-----------------------------------------------|------------------------------------------------------------|---|
| En el sector público:                         | SELECCIONE                                                 | ~ |
| En el sector privado:                         | SELECCIONE                                                 | ~ |
| NOTA: En caso usted no cuente con experiencia | en el sector privado seleccione la opción SIN EXPERIENCIA. |   |

**Paso 7:** Haga clic en la lista y seleccione el rango de años de acuerdo a su experiencia laboral general en el sector educación. Si no cuenta con experiencia en el sector privado seleccione SIN EXPERIENCIA.

| Datos de postulación |                |
|----------------------|----------------|
| Región:              | SAN MARTIN     |
| Dependencia:         | UGEL PICOTA    |
| Escala magisterial:  | PRIMERA ESCALA |

**Paso 8:** Verifique sus datos laborales, si encontrase alguna observación comuníquese con la línea de atención al postulante.

| Grupo de inscripción:   |                                        |
|-------------------------|----------------------------------------|
| Grupo de competencia: * | ED. BÁSICA ALTERNATIVA                 |
| Grupo de inscripción: * | EBA AVANZADO COMUNICACIÓN INTEGRAL     |
|                         | SELECCIONAR                            |
|                         | EBA Avanzado Ciencia, Ambiente y Salud |
|                         | EBA Inicial / Intermedio               |
|                         | EBA Avanzado Ciencias Sociales         |
|                         | EBA Avanzado Comunicación Integral     |
|                         | EBA Avanzado Educación para el Trabajo |
|                         | EBA Avanzado Educación Religiosa       |
|                         | EBA Avanzado Inglés                    |
|                         | EBA Avanzado Matemática                |

| Sede donde rendirá la Prueba Única Nacional: *   | SAN MARTÍN-TARAPOTO                       |  |
|--------------------------------------------------|-------------------------------------------|--|
| ¿A través de qué medio se enteró del concurso? * | SELECCIONAR                               |  |
|                                                  | SELECCIONAR                               |  |
|                                                  | TELEVISIÓN                                |  |
|                                                  | PERIÓDICO                                 |  |
|                                                  | PAGINA WEB MINEDU                         |  |
|                                                  | PAGINAS WEB DE OTRA INSTITUCIÓN           |  |
|                                                  | REDES SOCIALES (FACEBOOK, TWITTER, OTROS) |  |
|                                                  | COLEGAS, FAMILIARES, AMISTADES            |  |
|                                                  |                                           |  |

*Paso 9:* Verifique el grupo de competencia, consignado según la información de NEXUS. Si encontrase alguna observación comuníquese con la línea de atención al postulante.

*Paso 10:* Seleccione el grupo de inscripción según el nivel y la especialidad en la que se encuentre laborando.

*Paso 11:* Verifique y anote la sede donde rendirá la Prueba Única Nacional.

*Paso 12:* Seleccione el medio a través del cual se enteró del concurso.

## Para concluir, lea y seleccione según corresponda:

Declaro cumplir con los requisitos establecidos en el numeral 5.7 de la Norma Técnica aprobada por R.S.G. Nº 116-2017-MINEDU:

Declaro que los datos consignados en el presente formato de inscripción son veraces. Así mismo, he leído y acepto las disposiciones contenidas en la Norma Técnica que regulan los concursos públicos para el Ascenso de Escala magisterial 2017 en el marco de la Carrera Pública Magisterial de la Ley de la Reforma Magisterial, aprobada mediante R.S.G. N° 116-2017-MINEDU

Autorizo al Ministerio de Educación, de manera previa, expresa e informada, a utilizar y transferir la información registrada o declarada en el marco del presente concurso, vinculada o que pueda asociarse a mi persona, incluyendo datos personales y sensibles. *Paso 13:* Lea detenidamente cada uno de los ítems y luego haga clic en las casillas dado conformidad a lo indicado.

## Paso 14: Haga clic en el botón GUARDAR

#### (\*) Campos obligatorios.

GUARDAR

# Verifique que los datos consignados en el *formato de inscripción digital* sean correctos.

### Formato de Inscrinción Digital

| Datas dal postulanta                                                                                                    | CONCURSO                                                                                                    | PARA EL ASCENSO DE ESCALA MAGISTERIAL 2017<br>R.S.G. Nº 116-2017-MINEDU<br>FORMATO DE INSCRIPCIÓN |                                                                                             |                                                                                                    |                                                                          | Para la<br>haga c          | desca<br>lic en | arga<br>el bo   |
|----------------------------------------------------------------------------------------------------|----------------------------------------------------------------------------------------------------|---------------------------------------------------------------------------------------------------|---------------------------------------------------------------------------------------------|----------------------------------------------------------------------------------------------------|--------------------------------------------------------------------------|----------------------------|-----------------|-----------------|
| Tipo de documento:<br>Número de documento:<br>Apellido paterno:<br>Apellido materno:<br>Nombres:<br>Datos de postulación                                                                     | DNI<br>03589257<br>MONTES<br>CASTILLO<br>TEODULFO                                                                                 | Correo electrónico:<br>Teléfono fijo:<br>Celular:<br>Discapacidad:                                | -<br>-<br>-<br>-<br>-<br>-<br>-<br>-<br>-<br>-<br>-<br>-<br>-<br>-<br>-<br>-<br>-<br>-<br>- | odied6800@yopmail.com<br>993168629<br>/ISUAL, REQUIERO APC<br>INSTRUCCIONES Y QUE<br>PRUEBA SEAN ADAPTAI<br>WEDATIA | M<br>DYO EN LA LECTURA DE<br>E LAS IMÁGENES DE MI<br>DAS CON MACROTIPO Y | <i>de ins</i><br>Imprin    | na el c         | locui           |
| Región:<br>Dependencia:<br>Escala magisterial:<br>Grupo de competencia:<br>Grupo de inscripción:<br>Sede donde rendirá la Prueba Única Nacional:<br>Fecha y hora de registro de inscripción: | PIURA<br>UGEL AYABACA EXCEPTO<br>PRIMERA ESCALA<br>ED. BÁSICA ALTERNATIVA<br>EBA AVANZADO COMUNIC<br>PIURA<br>2017-05-08 08:37:45 | FRIAS Y PACAIPAMPA<br>A<br>ACIÓN INTEGRAL                                                         |                                                                                             | MICKOLINO                                                                                                    |                                                                          | de la N                    | lación          | para            |
| NÚMERO DE DOCUMENTO                                                                                                    | 589257                                                                                                    | CÓDIGO DE VALIDACIÓN (*)                                                                          | 3688                                                                                        | 2363                                                                                                    |                                                                          |                            |                 |                 |
| IMPORTANTE: Para culminar este proceso de inscripción, e<br>formato impreso.                                                                                                    | s requisito imprescindible que se                                                                                                 | e acerque a cualquier agencia autorizada del Banco de la Nación dentro d<br>Descargar forn        | I plazo de Inscripción, port<br>nato de inscripc<br>Lista de                                | ando su DNI o Carnet o                                                                                              | de Extranjería y el presente<br>ipción                                   |                            |                 |                 |
|                                                                                                    |                                                                                                    |                                                                                                   | c                                                                                           | ódigo de validación                                                                                                 | Fecha y hora de registro                                                 | Fecha y hora de validación | Estado          | Vista previa    |
|                                                                                                    |                                                                                                    |                                                                                                   | 1                                                                                           | 32824510                                                                                                    | 2017-04-23 17:59:29                                                      | -                          | SIN CONFIRMAR   | ٩               |
| Llacar die on al hatén                                                                                                    |                                                                                                    | Hacer clic en el boton                                                                            | 2                                                                                           | 36998166                                                                                                    | 2017-04-23 17:57:18                                                      | 2017-04-23 18:20:30        | CONFIRMADO      | Q               |
| Nuevo formato sí                                                                                                    |                                                                                                    | <i>Listado de</i><br><i>formatos</i> para                                                         | 3                                                                                           | 37926967                                                                                                    | 2017-04-23 17:13:08                                                      | 2017-04-23 18:04:17        | ANULADO         | ٩               |
|                                                                                                    |                                                                                                    |                                                                                                   |                                                                                             |                                                                                                    |                                                                          |                            |                 |                 |
| desed mounical sus                                                                                                    | (                                                                                                    | consultar los                                                                                     | 4                                                                                           |                                                                                                    | K 📢 Página 1                                                             | de1   >> >j 10 ▼           | Most            | ando 1 - 3 de 3 |

carga del formato de inscripción n el botón *Descargar formato* oción.

documento y acérquese al Banco n para confirmar su inscripción.

Registro de inscripción confirmado en el Banco de la Nación.

Registro de inscripción anulado.

Presione la vista previa para consultar el formato.

Con el **formato de inscripción digital** impreso, usted deberá acercarse a cualquier agencia autorizada del Banco de la Nación, con su documento de identidad, para culminar su inscripción. El operador (cajero) del Banco de la Nación realizará la confirmación y le entregará una constancia (voucher).

Recuerde que este paso es **OBLIGATORIO**.

Las fechas de inscripción son **del 09 al 20 de mayo de 2017,** la confirmación en el Banco de la Nación se realizará en los horarios de atención de las agencias del Banco y dentro del plazo señalado.

| -                                                                                                    | PERÚ Ministerie<br>de Phasecite                                                                                                    |                                                                                                    | >> Band                                                                                                    | co de la Nación<br>el banco de todos                                                                 |
|----------------------------------------------------------------------------------------------------|----------------------------------------------------------------------------------------------------|----------------------------------------------------------------------------------------------------|----------------------------------------------------------------------------------------------------|----------------------------------------------------------------------------------------------------|
|                                                                                                    | c                                                                                                    | ONCURSO DE ASCENSO DE E<br>R.S.G. Nº 018-20<br>FORMATO DE IN                                                                                                    | SCALA MAGISTERIAL 2017<br>17-MINEDU<br>SCRIPCIÓN                                                                                                    |                                                                                                    |
| Datos del postu                                                                                                    | lante                                                                                                    |                                                                                                    |                                                                                                    |                                                                                                    |
| ipo de documento:                                                                                                    | CE                                                                                                    |                                                                                                    | Correo electrónico:                                                                                                    | a2@yopmail.com                                                                                       |
| lúmero de documento                                                                                                    | : 000                                                                                                    | 038619                                                                                                    | Teléfono fijo:                                                                                                    | (41) 1234567                                                                                         |
| pellido paterno:                                                                                                    | PAC                                                                                                    | AYA                                                                                                    | Celular:                                                                                                    | 959127487                                                                                            |
| ombres:                                                                                                    | MIL                                                                                                    | ENA                                                                                                    | Discapacidad:                                                                                                    | ADDITIVA                                                                                             |
| atos de postu                                                                                                    | lación                                                                                                    |                                                                                                    |                                                                                                    |                                                                                                    |
| egión:                                                                                                    | UCA                                                                                                    | YALI                                                                                                    |                                                                                                    |                                                                                                    |
| RE/UGEL:                                                                                                    | UGE                                                                                                    | EL CORONEL PORTILLO                                                                                                    |                                                                                                    |                                                                                                    |
| scala magisterial:                                                                                                    | TER                                                                                                    | CERA ESCALA                                                                                                    |                                                                                                    |                                                                                                    |
| irupo de competencia                                                                                                    | ED.                                                                                                    | BASICA REGULAR PRIMARIA                                                                                                    | Grupo de Inscripción:                                                                                                    | EBR PRIMARIA                                                                                         |
| echa y hora de registr                                                                                                    | o de inscripción:                                                                                                    | onal.                                                                                                    | 2017-05-01 16:05:05                                                                                                    |                                                                                                    |
|                                                                                                    |                                                                                                    |                                                                                                    |                                                                                                    |                                                                                                    |
|                                                                                                    |                                                                                                    | 28619                                                                                                    |                                                                                                    | 36015764                                                                                             |
| UMERO DE DOCUN                                                                                                    | 0000                                                                                                    | 0019                                                                                                    | UDIGO DE VALIDACION (*)                                                                                                    | 30915/64                                                                                             |
| ) El código de valid                                                                                                    | ación no es su contra                                                                                                    | seña de acceso al sistema de e                                                                                                    | valuación docente. Su contras                                                                                                    | eña fue remitida al correo electrón                                                                  |
| MPORTANTE: Para Nació<br>Nació                                                                                                    | culminar este proceso<br>n dentro del plazo de in                                                                                                    | de inscripción, es requisito impre<br>iscripción, portando su DNI o Car                                                                                                    | escindible que se acerque a cuale<br>net de Extranjería y el presente fo                                                                                              | quier agencia autorizada del Banco o<br>ormato impreso.                                              |
| MPORTANTE: Para<br>Nació<br>Iora de entrega:<br>Firma del postula                                                                         | n dentro del plazo de in<br>Firma y sell                                                                                                    | de inscripción, es requisito impre<br>scripción, portando su DNI o Car<br>o-fecha del registrador del<br>banco                                                                                                    | scindible que se acerque à cuait<br>net de Extranjería y el presente fo                                                                                               | juer agenca autorizada del Banco (<br>rmato impreso.                                                 |
| MPORTANTE: Para<br>Naciò<br>tora de entrega:<br>Firma del postula                                                                         | nte Firma y sell                                                                                                    | de inscripción, es reguisito impre<br>iscripción, portando su DNI o Car<br>o-fecha del registrador del<br>banco                                                                                                    | scandible que se acerque a cuale<br>nel de Extranjería y el presente fo<br>Bono de Extranjería y el presente fo<br>De Extranjería y el presente fo                    | o de la Nación<br>el banco de todos                                                                  |
| MPORTANTE: Para<br>Nació<br>Hora de entrega:<br>Firma del postula                                                                         | eulminar este proceso in dentro del plazo de in<br>Inte Firma y sell<br>PERI Mastrice<br>DESGLI                                                                                                    | de inscripción, es requisito impr<br>scripción, portando su DNI o Car<br>o-fecha del registrador del<br>banco<br>DSABLE PARA SER USADO SC<br>ONCURSO DE ASCENSO DE E<br>R.S.G. Nº 018-20<br>FORMATO DE IN                                                                                         | Isonotole que se acerque a cuals<br>net de Extranjería y el presente fo<br>DE Banco<br>ILO EN CASO DE CONTINGENO<br>SCALA MAGISTERIAL 2017<br>17-MINEDU<br>SCRIPCIÓN  | puer agencia autorizada del Banco (<br>primato impreso.<br>o de la Nación<br>el banco de todos<br>IA |
| IMPORTANTE: Para i<br>Nació<br>Hora de entrega:<br>Firma del postula<br>Firma del postula                                                 | el postulante                                                                                                    | de inscripción, es reguisito impr<br>iscripción, portando su DNI o Car<br>o-fecha del registrador del<br>banco<br>DSABLE PARA SER USADO SC<br>ONCURSO DE ASCENSO DE E<br>R.S.G. Nº 018-20<br>FORMATO DE IN                                                                                        | ISCINICIONE SE SECERCIUE A CUAR<br>INEI de Extranjería y el presente fo<br>SEGUENCIONE SECUENCIA<br>SCALA MAGISTERIAL 2017<br>17-MINEOU<br>SCRIPCIÓN                  | o de la Nación<br>el banco de todos                                                                  |
| MPORTANTE: Para<br>Nació<br>Iora de entrega:<br>Firma del postula<br>ra de entrega:<br>Datos d<br>Tipo de                                 | el postulante<br>documento                                                                                                    | de inscripción, es reguisito impr<br>scripción, portando su DNI o Car<br>o-fecha del registrador del<br>banco<br>DSABLE PARA SER USADO SC<br>ONCURSO DE ASCENSO DE E<br>R.S.G. Nº 018-20<br>FORMATO DE IN                                                                                         | Isonotole que se acerque a cuals<br>net de Extranjería y el presente fo<br>DE Banco<br>Solo EN CASO DE CONTINGENC<br>SCALA MAGISTERIAL 2017<br>17-MINEDU<br>SCRIPCIÓN | puer agenca autorizada del Banco (<br>po de la Nación<br>el banco de todos<br>IA                     |
| MPORTANTE: Para<br>Nació<br>tora de entrega:<br>Firma del postula<br>ra de entrega:<br>Datos d<br>Tipo de<br>Número                       | el postulante<br>de documento                                                                                                    | de inscripción, es reguisito impresoriado por a servición portando su DNI o Casi<br>o-fecha del registrador del banco<br>DSABLE PARA SER USADO SC<br>ONCURSO DE ASCENSO DE E<br>R.S.G. Nº 018-20<br>FORMATO DE IN                                                                                 | Int de Extranjería y el presente fo<br>Banco<br>ILO EN CASO DE CONTINGENO<br>SCALA MAGISTERIAL 2017<br>17-MINEDU<br>SCRIPCIÓN                                         | o de la Nación<br>el banco de todos                                                                  |
| MPORTANTE: Para<br>Nació<br>tora de entrega:<br>Firma del postula<br>ra de entrega:<br>Datos d<br>Tipo de<br>Número<br>Apellido           | el postulante<br>documento<br>s y nombres                                                                                                    | de inscripción, es reguisito impri<br>iscripción, portando su DNI o Cai<br>odecha del registrador del<br>banco<br>DSABLE PARA SER USADO SC<br>ONCURSO DE ASCENSO DE E<br>R.S.G. Nº 018-20<br>FORMATO DE IN<br>CE<br>000038619<br>PACAYA VARGAS MILENA                                             | Isonotole que se acerque a cuals<br>net de Extranjería y el presente fo<br>DE Banco<br>ILO EN CASO DE CONTINGENO<br>SCALA MAGISTERIAL 2017<br>17-MINEDU<br>SCRIPCIÓN  | puer agenca autorizada del Banco d<br>po de la Nación<br>el banco de todos<br>ita                    |
| MPORTANTE: Para<br>Nació<br>tora de entrega:<br>Firma del postula<br>ra de entrega:<br>Datos d<br>Tipo de<br>Número<br>Apellido<br>Código | culminar este proceso in dentro del plazo de in ne Firma y sell  cultura y sell  cultura y sell  cultura y sell  cultura y sell  cultura y sell  cultura y sell  cultura y sell  cultura y sell  cultura y sell  cultura y sell  s y nombres  de validación | de inscripción, es reguisito impresoripción, portando su DNI o Can<br>socipción, portando su DNI o Can<br>o-fecha del registrador del<br>banco<br>DSABLE PARA SER USADO SC<br>ONCURSO DE ASCENSO DE E<br>R.S.G. Nº 018-20<br>FORMATO DE IN<br>CE<br>000038619<br>PACAYA VARGAS MILENA<br>36915764 | ISORIDADE QUE SE ACEIQUE à Cuala<br>Inel de Extranjería y el presente fo<br>SE Banco<br>ILO EN CASO DE CONTINGENO<br>SCALA MAGISTERIAL 2017<br>17-MINEOU<br>SCRIPCIÓN | o de la Nación<br>el banco de todos<br>NA                                                            |

Revise los datos consignados en el formato de inscripción que llevará al Banco. Recuerde que es de su total responsabilidad la información consignada en el formato. Después de haber efectuado su confirmación en el Banco de la Nación, recibirá en su correo electrónico un mensaje confirmando su inscripción.

| Confirmación de inscripción - Concurso para el Ascenso de Escala Magisterial 2017.<br>De: Dirección de Evaluación Docente <evaluaciondocente@perueduca.pe>?=<br/>Secha:</evaluaciondocente@perueduca.pe>                 | ón de inscripción - Concurso para el Ascenso de Escala Magisterial 2017.<br>e Evaluación Docente <evaluaciondocente@perueduca.pe>?=</evaluaciondocente@perueduca.pe> |
|----------------------------------------------------------------------------------------------------|----------------------------------------------------------------------------------------------------|
| Estimado(a) profesor(a): TEODULFO MONTES CASTILLO                                                                                                    |                                                                                                    |
| Este correo confirma su inscripción al Concurso para el Ascenso de Escala Magisterial 2017.                                                                                                    |                                                                                                    |
| Su código de validación confirmado en el Banco de la Nación con fecha y hora 05-05-2017 07:59:44 es: 36776176                                                                                                    |                                                                                                    |
| Sus datos de postulación al concurso son:                                                                                                    |                                                                                                    |
| E <b>scala magisterial:</b> Primera Escala<br>Grupo de competencia: Ed. Básica Regular Secundaria<br>Grupo de inscripción: EBR Secundaria Matemática<br>Sede donde rendirá la Prueba Única Nacional: SAN MARTÍN-TARAPOTO |                                                                                                    |
| Sus datos de acceso son:                                                                                                    |                                                                                                    |
| Usuario: 03589257<br>Contraseña: PZWY7G                                                                                                    |                                                                                                    |
| Esta contraseña es de uso personal e intransferible y todo uso indebido es de entera responsabilidad del postulante.                                                                                                    |                                                                                                    |
| Atentamente<br>Dirección de Evaluación Docente                                                                                                    |                                                                                                    |
|                                                                                                    |                                                                                                    |

El mensaje indica sus datos de postulación al concurso así como el usuario y contraseña que le permitirán acceder a sus resultados a lo largo de todo el proceso de evaluación.

Si ha confirmado su inscripción en el Banco de la Nación y desea modificar sus datos de inscripción, debe realizar nuevamente el proceso de inscripción generando un nuevo formato y confirmándolo en el Banco de la Nación dentro del plazo de inscripción.

# Línea de atención al postulante

Para consultas y dudas sobre el Concurso para el Ascenso de Escala Magisterial 2017 puede comunicarse a la línea de atención:

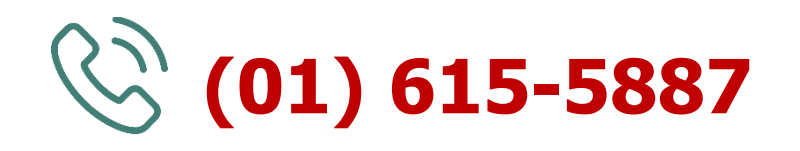

El horario de atención es de lunes a viernes de **8:30 a.m.** a **5:30 p.m.** 

**>>Evaluación Docente** https://www.minedu.gob.pe/evaluaciondocente

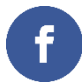

https://www.facebook.com/mineduperu

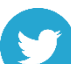

https://twitter.com/MineduPeru

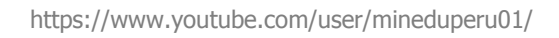

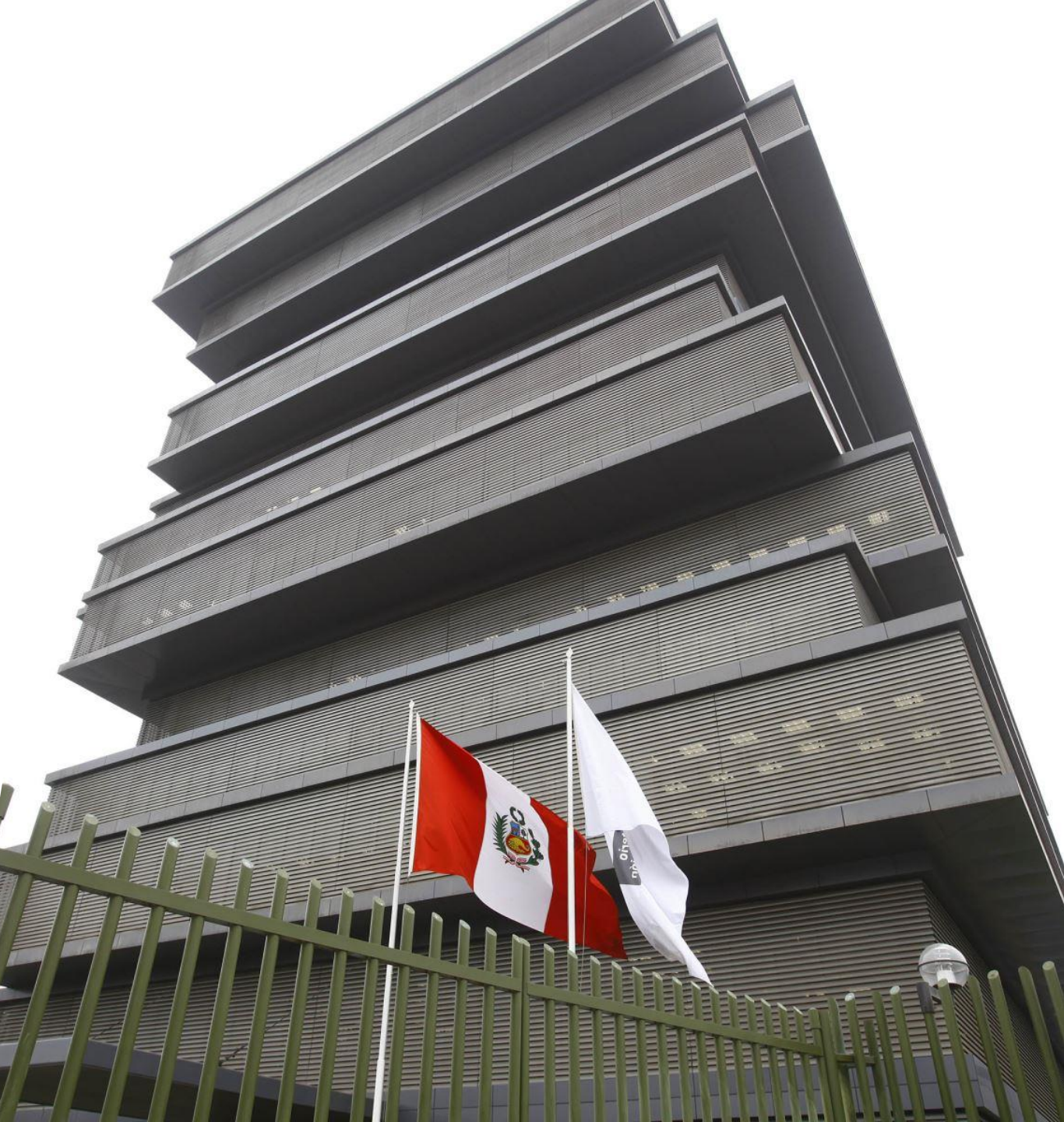